## Creating a PDF of Students that are Eligible for Bussing from MyEducation BC

If you are not wanting to send the latest notice home to all students in your school, but rather to just those that have been identified as Eligible for bussing please use the following steps:

## Change View Select School Set Preferences Log Off School View Pages School Student Staff Attendance Conduct Grades Assessment Schedule Global Tools Admin Options Reports Q Y Help Student List selected 🥖 All Active Students Details Name Alerts Gender Pupil# PEN YOG School > Name QuickStatus Homeroom HR Teacher Grade GrSubLvl DOB EnrStatus HomePhone Altendance Conduct ranscript Assessments Academics ichedule At Risk

School View>Student Top Tab>Filter: All Active Students>Field Set: Bus Reg Fields>

>Sort Bus Reas AM column to put the blanks at the top>check the boxes beside the students who have a blank in the Bus Reas AM column>

|           |                     |             | -     | _             |         |        |            |             | -           |             |         | -      |     |                | C. Statement of | Calas   | Cohool   | Cat Dealers |            |               |
|-----------|---------------------|-------------|-------|---------------|---------|--------|------------|-------------|-------------|-------------|---------|--------|-----|----------------|-----------------|---------|----------|-------------|------------|---------------|
| <u>~~</u> | BRITISH<br>COLUMBIA | NyEducation | nBC   |               |         |        |            |             |             |             |         |        |     |                | Change Vie      | W Selec | t School | Set Prefer  | School     | sg om<br>View |
| Pages     | School              | Student     | Staff | Attendance    | Conduct | Grades | Assessmen  | t Schedule  | Global      | Tools       | Admin   |        |     |                |                 |         |          |             |            | L)            |
| tor and a | Rep                 | orts I      | Help  |               |         |        |            |             |             |             | /       | 1      | Sec | arch on Bus Re | 135 A Q         | Y 🏢     | a-z      | th 🖂        |            |               |
| a biana   | and and             |             |       |               |         |        |            |             |             | _           | Reas AM | $\geq$ |     |                |                 |         |          |             |            |               |
|           | to grand            |             |       |               |         |        |            |             | -1 22 miles | C100 3: 50A | Nore    |        |     |                |                 |         |          |             | ali in Chu | dana da       |
| Details   |                     |             |       |               |         |        |            | 0           | or 33 sele  |             |         |        |     |                |                 |         |          | AUA         | ceve stu   | Jonts         |
| Contacts  |                     | ame         |       | School > Name |         | Homen  | oom HR Tea | cher Bus Re | IS AM A     | Satel a     | Address |        |     |                |                 |         |          |             |            | - 1           |
| Attendar  |                     |             |       |               |         |        |            |             |             |             |         |        |     |                |                 |         |          |             |            | HI            |
| Conduct   |                     |             |       |               |         |        |            |             |             |             |         |        |     |                |                 |         |          |             |            | 81            |
| Transcri  | ot 🚽                |             |       |               |         |        |            |             |             |             |         |        |     |                |                 |         |          |             |            | ЫI            |
| Assessm   | nents 🔲             |             |       |               |         |        |            | E           |             |             |         |        |     |                |                 |         |          |             |            |               |
| Academ    | ics 😐               |             |       |               |         |        |            | E           |             |             |         |        |     |                |                 |         |          |             |            | нı            |
| Schedul   |                     |             |       |               |         |        |            | E           |             |             |         |        |     |                |                 |         |          |             |            | НI            |
| Member    | ship 🔲              |             |       |               |         |        |            | E           |             |             |         |        |     |                |                 |         |          |             |            | 81            |
| Transact  | ions 💾              |             |       |               |         |        |            | E           |             |             |         |        |     |                |                 |         |          |             |            | НI            |
| Docume    | nts                 |             |       |               |         |        |            | E           |             |             |         |        |     |                |                 |         |          |             |            |               |
| At Risk   |                     |             |       |               |         |        |            | E           |             |             |         |        |     |                |                 |         |          |             |            | 81            |
| Snapsho   | ts 🚽                |             |       |               |         |        |            | -           |             |             |         |        |     |                |                 |         |          |             |            | НI            |
|           |                     |             |       |               |         |        |            | E           |             |             |         |        |     |                |                 |         |          |             |            |               |
|           |                     |             |       |               |         |        |            | E           |             |             |         |        |     |                |                 |         |          |             |            |               |
|           |                     |             |       |               |         |        |            | E           |             |             |         |        |     |                |                 |         |          |             |            | -11           |
|           | 문                   |             |       |               |         |        |            | E           |             |             |         |        |     |                |                 |         |          |             |            | 81            |
|           | 븡                   |             |       |               |         |        |            | E           |             |             |         |        |     |                |                 |         |          |             |            | ЫI            |
|           |                     |             |       |               |         |        |            | E           |             |             |         |        |     |                |                 |         |          |             |            | 61 I          |
|           |                     |             |       |               |         |        |            | E           |             |             |         |        |     |                |                 |         |          |             |            | HI.           |
|           |                     |             |       |               |         |        |            | E           |             |             |         |        |     |                |                 |         |          |             |            |               |
|           |                     |             |       |               |         |        |            | E           |             |             |         |        |     |                |                 |         |          |             |            | 81            |

Options>Omit Selected>this will leave you with a list of those students that have been identified as being eligible for bussing>Printer Icon>Web Page (HTML)--to have a Quick Report to work off off-- OR CSV--to have an Excel Spreadsheet to work with

| , 🔼        | RITISH       | Education D/ | . —   |                           |         |        |               |             |             |        |         | Change View               | Select Schoo | I Set Preferences Log Off  |
|------------|--------------|--------------|-------|---------------------------|---------|--------|---------------|-------------|-------------|--------|---------|---------------------------|--------------|----------------------------|
|            | IUMBIA I MIY | EducationD   |       |                           |         |        |               |             |             |        |         |                           | Ship 5: p    | School View                |
| Pages      | School       | Student      | Staff | Attendance                | Conduct | Grades | Assessment    | Schedule    | Global      | Tools  | Admin   |                           |              | inder koon                 |
| Options    | Report       | s Help       |       |                           |         |        |               |             |             |        |         | Search on Bus Reas A Q Y  | a-z          |                            |
| Student    | List         |              |       |                           |         |        |               |             |             |        |         |                           | $\sim$       | Web Page (HTML)            |
|            |              |              |       |                           |         |        |               | 0           | 00 selected |        |         | arep 6. select web Hege C |              | CSV                        |
| Details    |              |              |       | Contraction in the second |         |        |               | 0.0         | 28 selected | -      |         |                           | -            | Microsoft Word (DOC) PCVON |
| Contacts   | Name         |              |       | School > Name             |         | Home   | noom HR Teach | er Bus Near | AN A        | Pupil# | Address |                           |              |                            |
| Attendano  |              |              |       |                           |         |        |               | E           |             |        |         |                           |              |                            |
| Conduct    |              |              |       |                           |         |        |               | E           |             |        |         |                           |              |                            |
| Transprint |              |              |       |                           |         |        |               | E           |             |        |         |                           |              |                            |
| A          |              |              |       |                           |         |        |               | E           |             |        |         |                           |              |                            |
| Assossme   |              |              |       |                           |         |        |               | -           |             |        |         |                           |              |                            |
| Academics  |              |              |       |                           |         |        |               | E           |             |        |         |                           |              |                            |
| Schedule   |              |              |       |                           |         |        |               | E           |             |        |         |                           |              |                            |
| Membersh   | ip 🗉         |              |       |                           |         |        |               | E           |             |        |         |                           |              |                            |
| Transactio | ns 💾         |              |       |                           |         |        |               | E           |             |        |         |                           |              |                            |
| Document   | 3            |              |       |                           |         |        |               | E           |             |        |         |                           |              |                            |
| At Risk    |              |              |       |                           |         |        |               | E           |             |        |         |                           |              |                            |
| Snanshots  |              |              |       |                           |         |        |               | E           |             |        |         |                           |              |                            |
|            |              |              |       |                           |         |        |               | E           |             |        |         |                           |              |                            |
|            | H            |              |       |                           |         |        |               | -           |             | -      |         |                           |              |                            |
|            | T T          |              |       |                           |         |        |               | E           |             |        |         |                           |              |                            |
|            |              |              |       |                           |         |        |               | E           |             |        |         |                           |              |                            |
|            |              |              |       |                           |         |        |               | E           |             |        |         |                           |              |                            |
|            |              |              |       |                           |         |        |               | E           |             |        |         |                           |              |                            |
|            |              |              |       |                           |         |        |               | E           |             |        |         |                           |              |                            |
|            |              |              |       |                           |         |        |               | E           |             |        |         |                           |              |                            |
|            |              |              |       |                           |         |        |               | E           |             |        |         |                           |              |                            |

If you have set up your Family Courier, then you will only need to send home one notification per family with the chosen Courier.